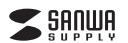

400-ADRIP010W

iPhoneバックアップ用カードリーダー 取扱説明書

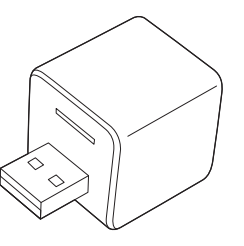

この度は、iPhoneバックアップ用カードリーダー「400-ADRIP010W」(以下本製品)をお買 い上げいただき誠にありがとうございます。この取扱説明書では、本製品の使用方法や安全 にお取扱いいただくための注意事項を記載しています。ご使用の前によくご覧ください。読み 終わったあともこの取扱説明書は大切に保管してください。

## 最初にご確認ください

お使いになる前に、セット内容がすべて揃っているかご確認ください。 万一、足りないものがありましたら、お買い求めの販売店にご連絡ください。

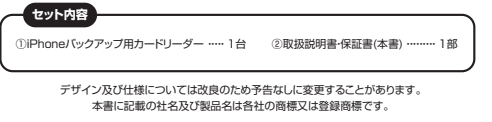

サンワサプライ株式会社

### 絵表示の意味

- ▲ 警告 人が死亡または重傷を負うことが想定される危害の内容
- ↑ 注意 人がけがを負う可能性、または物的損害の発生が想定される内容

▲ 注意していただきたい内容

### 安全にお使いいただくためのご注意(必ずお守りください)

## ∕≜警告

- 分解、改造はしないでください。(火災、感電、故障の恐れがあります)
- ※保証の対象外になります。
  \*水などの液体に漂らさないでください。(火災、感電、故障の恐れがあります)
  小さな子供のそばでは本製品の取外しなどの作業をしないでください。
- (飲み込む恐れがあります)
- (広めならぶれかるります) ●取付け取分しの時は貴重に作業を行ってください。(機器の故障の原因となります) ●次のような場所で使用しないでください。 () 直接日光の当たる場所(2) 温気や水分のある場所(3) 横斜のある不安定な場所 () 静電気の発生する場所(5) 通常の生活環境とは大きく異なる場所
- ●長時間の使用後は高温になっております。取扱いにはご注意ください。
- (火傷の恐れがあります)
   お手入れについて
- 18月子入れにこりに) 1)満種する時は本製品を接続機器から取外してください。 (2)機器は柔らかい布で拭いてください。 (3)シンナーベンジン・ワックスなどは使わないでください。

# ⚠注意

- ●本製品は電気で動作しておりますので、発火する恐れがあります。万一煙が出たり異臭がした場合は、本製品及び接続している パソコンや機器の電源を切り、お買い上げの販売店または弊社までご連絡ください。
- ●雷が鳴っているときに、本製品に触れないでください。

- ●2019年、7日点ときて、本語はに設れていたでたいし、は手見まてした際からんとか ●3番菜にとの障害するなわいのなります。 ●3葉記名のカバーを開けたり、分類しないでください。 は間や「希望の回記をなることからかます。 ●3 人気酸かりパロンと注意だれてし、いたときは、感覚するなわいやなります。 ●3 人気酸かりパロンと注意だれてし、いたときは、感覚するなわいやなります。 ●3 人気酸かりパロンと注意になることがあります。 ●3 人気酸かりパロンと読むしていたくされし、 ●3 気酸かりパロンと読むしていたくされし、 ●3 気酸かりパロンと読むしていたくされし、 ●3 気酸かりパロンと読むしていたくされし、 ●3 気酸かりパロンと読むしていたくされし、 ●3 気酸かくがや3部のあり、場所、取自日かの加たる場所、ホコリや塗透などの多い場所、単中や観景高具のそばなどの高温となる場所にあった。 ●3 気酸がたいたり、常純しないでください。 ●3 気酸がたいたり、常純しないでください。 ●3 気酸がたいたり、常純しないでください。 ●3 気酸なりパロションを見いてきることがあります。 ●3 気酸なり、「おいた」の学習気があります。 ●3 気酸なり、「おいた」の習慣したることがあります。 ●3 気酸なり、「おいた」の習慣したないでください。 ●3 気酸なり、「おいた」の習慣したないでいた。

- ▲微学機能との範疇とはなことがあります。 本語語の非大力をする場合になることがあります。 本語語の非大力をする場合になっくシントやシントーなどの理想性情報高額が含まれているものは使用しないでください。 また、思いた素力がい時で感知さしてください。 考慮者を得たいた。就等の問題になることがあります。

- ▲金装会構めいていないの使用にもこといかびます。 本製品の気限、就はなつ使用にもことなりた「請求、問題の損害については弊社はその責を負わないものとします。
  ▲本製品を使用中に発生したデータやプログラムの消失。または破損についての保証はいたしかねます。
  ▲定開始に「いウアップを取るなどの対策をあったり必持つろください。
- ▲と開切にリップックを彼らなどの対象をあったりの行ってくたざい。 今米国は友優報告,長丁が国中後部、近辺宇御島、地区連連勝中後高などの人会に関わる役倒や後部、及び高度な信頼性を 凌をような場合や騒音やシステムなどへの起込みや使用は意思されておりません。これらの用途に本製品を使用され、人身事故、 社会が零調などかどしても思れないがなる責任も良いがなす。 ・本製品は日本国小用に作られております。日本国分では後用できません。

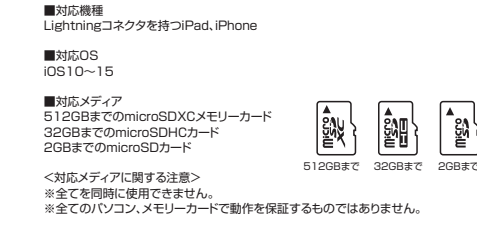

1.動作環境

| 2.仕様     |                                                                   |
|----------|-------------------------------------------------------------------|
| インターフェース | USB2.0 Aコネクタオス、メス                                                 |
| スロット     | microSDスロット×1                                                     |
| サイズ      | W28×D25×H26mm                                                     |
| 重量       | 約16g                                                              |
| 対応フォーマット | 写真:BMP・GIF・JPG・PNG・TIF・TIFF<br>動画:AVI・M4V・MKV・MOV・MP4・MPG・MPV・RM・ |

RMVB·TS·WMV

ŝ

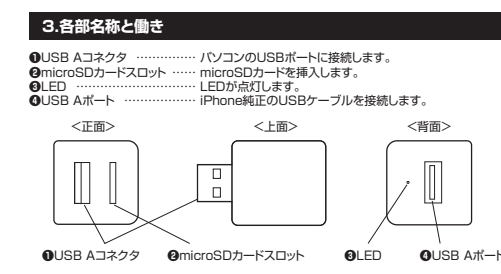

### 4.メディアの挿入・取出し

メディアの挿入

メディアの挿入は、裏表を確認し、スロットに水平に挿入します。 メディアの挿入角度に注意してください。 注意 斜めに無理に押し込むと、本体やメディアを破損する恐れがあります。

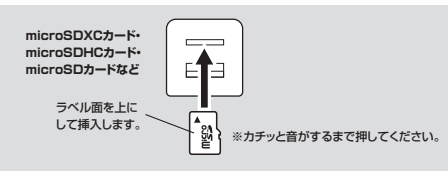

メディアの取出し

メディアを無理に引き抜かないでください。 挿入しているメディアを再度押し込むと、出てきます。

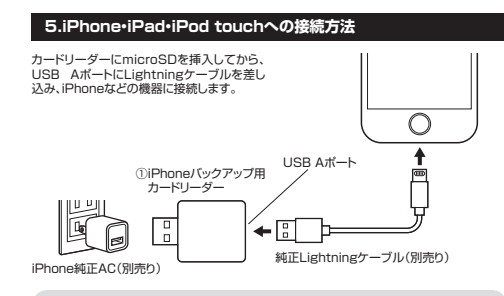

## 「 バックアップを取るためには、専用アプリ [Qubii] をインストールしてください。

## 6.専用アプリ「Qubii」のインストール

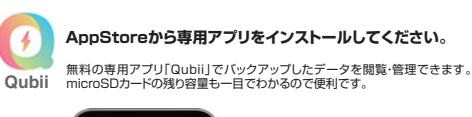

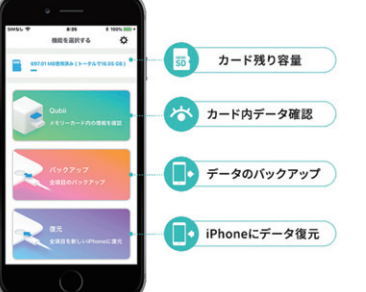

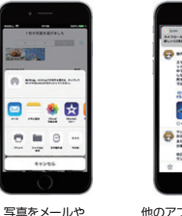

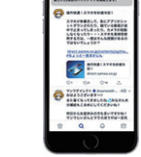

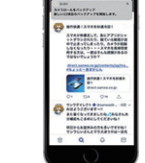

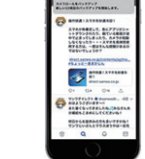

他のアプリを使いながら バックアップ

SNSで開く

●「AppStore」を開きます。 ②「Qubii」を検索し、インストールします。 ※インストールの方法は「AppStore」でご確認ください。

## 7.専用アプリ「Qubii」の設定方法

### ①アプリを起動します。

SP-01

97 4

保存データを

一覧で確認

❷各画面で画面の指示にしたがって「OK」を押して設定していきます。 ※iPhone側で設定する必要があります。

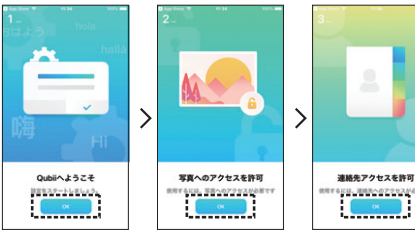

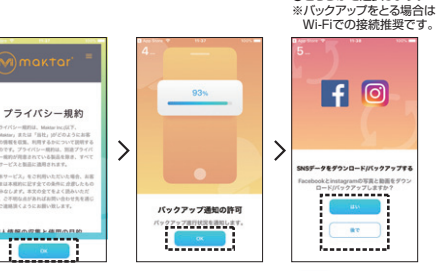

\*Twitter(2+) 対応しています。

....

€どちらかを選択します。

## 8.専用アプリ「Qubii」の使用方法

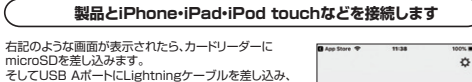

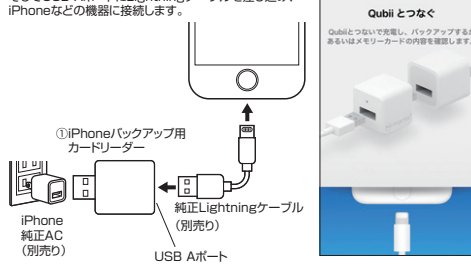

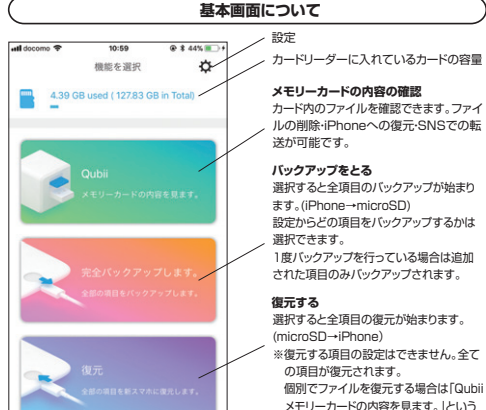

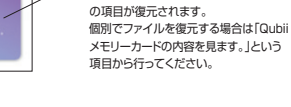

# バインディングについて

自動バックアップを行うために、初回接続時にアプリの指示に従ってバインディング(本製品 とiPhoneの関連付け)を行ってください。 また、その際microSDカードのフォーマットが必要になる場合がありますのでご注意ください。

下記のように画面の指示にしたがって「OK」を選択します。

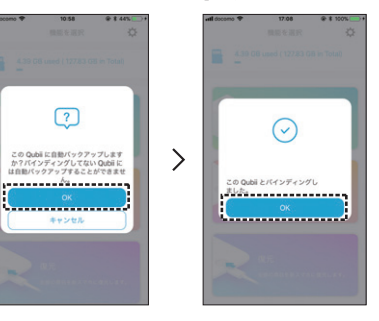

●microSDカードは付属しておりません。 ●microSDカードの中身を確認するには、本製品とiPhoneをLightningケーブル で接続する必要があります。

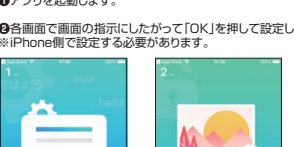

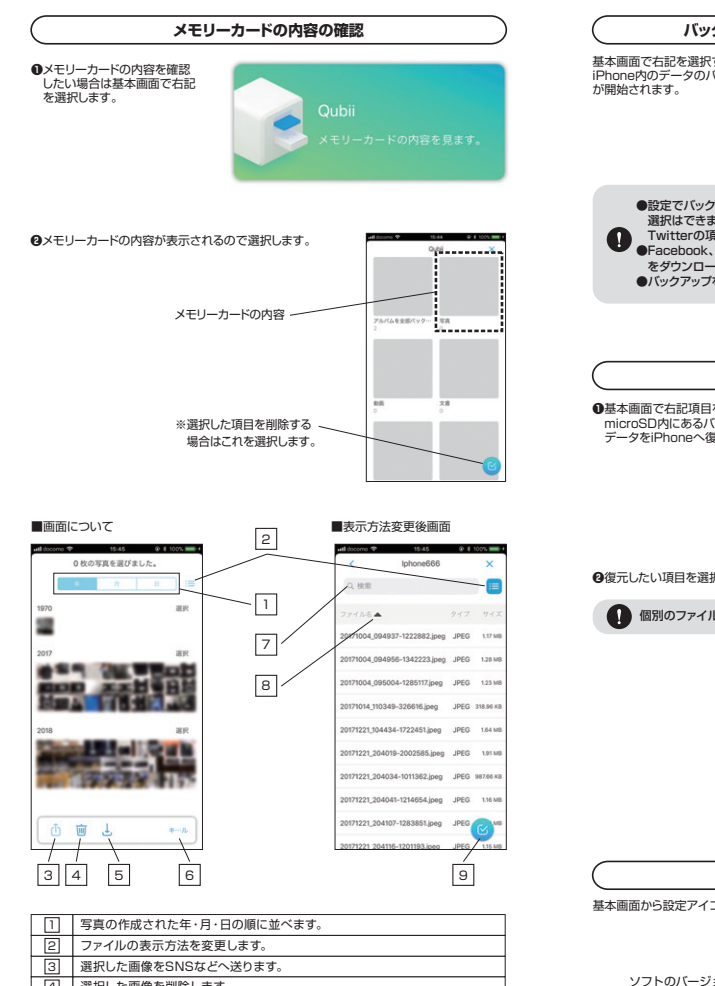

| 3 | 選択した画像をSNSなどへ送ります。              |
|---|---------------------------------|
| 4 | 選択した画像を削除します。                   |
| 5 | 選択した画像をiPhoneへ復元します。            |
| 6 | キャンセルします。                       |
| 7 | ファイルのキーワード検索ができます。              |
| 8 | ファイル名・ファイルの種類・ファイルのサイズでソートできます。 |
| 9 | 選択すると3456の内容が表示されます。            |

### ■ファイルをiPhoneへ復元したい場合

復元したいファイルを選択し、⑤をタップすると復元が行われます。

## ■ ファイルは複数選択可能です。

1つのファイルの詳細を確認したい場合はファイルをタップしてください。 (j) ファイル右上のアイコンを選択すると、ファイルのサイズ・撮影日時などの詳細が 確認できます。 右上のアイコン

### ■ファイルをSNSへ送信したい場合

送信したいファイルを選択し、③をタップし、送信先を選択します(メール・ラインなど)

# 送信するファイルは1つしか選択できません。

# ■ファイルを削除する場合

削除したいファイルを選択し、④をタップし削除をします。

削除するとmicroSD上からデータがなくなります。

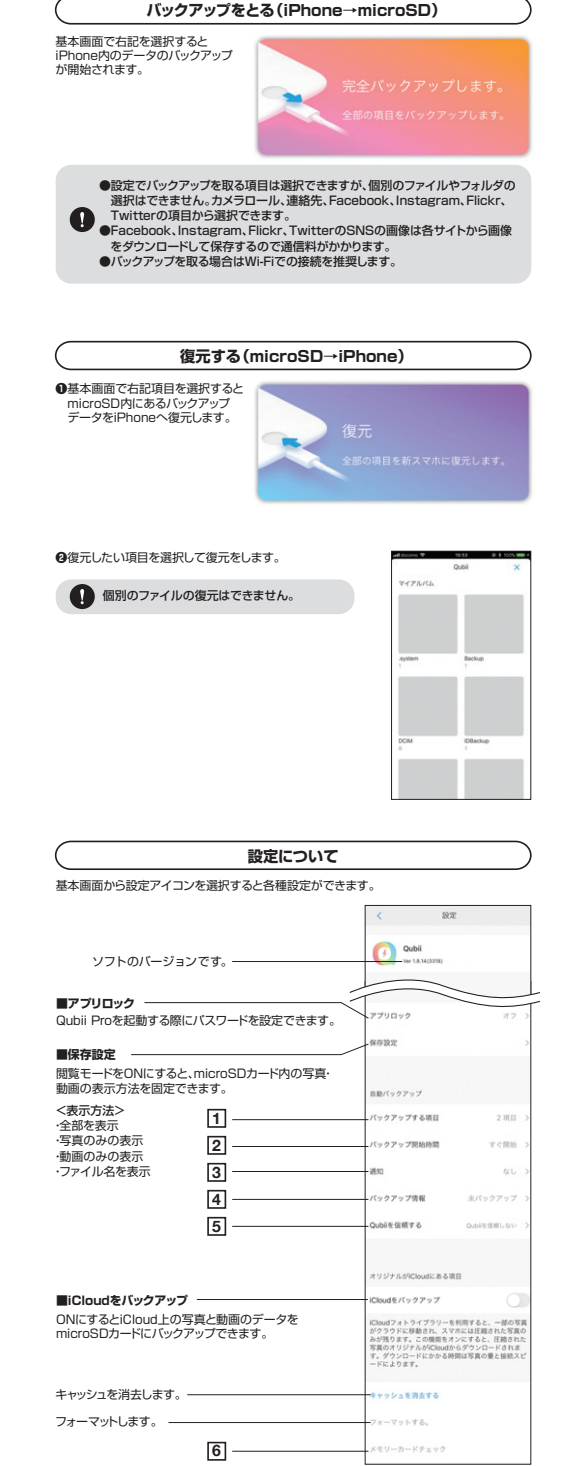

## 1 バックアップオス頂日

|                                              | る項日                 |                              | く カメラロールをパック                                                                                                    | 777                                            |
|----------------------------------------------|---------------------|------------------------------|----------------------------------------------------------------------------------------------------|------------------------------------------------|
| バックアップするエ                                    | 頁目」を選               | ま択するとバックアップする項目に             | カメラロールバックアップを含む                                                                                                   |                                                |
| ついて設定できます                                    | す。                  |                              | フルバックアップ                                                                                                    |                                                |
| (ックアップしたい)                                   | 項目を選                | んでください。                      | RATERILL                                                                                                    | -                                              |
| amgu マ 1926<br>く パックアップする項目                  | 500%. <b></b>       | <i>~</i>                     | [フルバックアップ]をオンにすると、<br>ビデオがフルバックアップフォルダ<br>れます。[マイアルバム]をオンにす<br>フォトアプリで電道されたアルバム<br>にパックアップされます。                   | 、すべてのる<br>にパックアッ<br>ると、ネイ1<br>が推測のフォ           |
| Qubi酸粧時に自動パックアップする3                          | _                   |                              | オリジナルがCloudにある項目                                                                                                  |                                                |
| カメラロールをパックアップ                                | - 0                 |                              | iCloud@/(y97y7                                                                                                    |                                                |
| 連勝先をパックアップ<br>QualiREEEEバックアップする5            | N57-9               |                              | iCloudフォトライブラリーを利用す<br>がうううドに移動され、スマホには<br>みが残ります。この機能をオンにす<br>写真のオリジナムがCloudからダウ<br>す。グランロードにかかる時間は写<br>ードによります。 | ると、一部4<br>正確された3<br>ると、圧縮さ<br>シロードさ1<br>実の量と様形 |
| Facebookをバックアップ                              | 0                   | 写真の出力のフォーマットを                | 写真のアウトブットフォーマット                                                                                                   |                                                |
| Instagramをパックアップ                             | 0                   | 選択します。                       | 従来のJPGフォーマット                                                                                                    |                                                |
|                                              |                     |                              | iOS 11の新フォーマットHEIC                                                                                                |                                                |
| Flickrをバックアップ<br>Twitterをバックアップ              | 0                   |                              | 105 11ではHIEにというフォーマッ1<br>ため、もしカメラの設定で「高島寺<br>HIEにという新フォーマットはウィン<br>がなくなるので、あらゆるシステム<br>ォーマットを使用するようあ動めし           | ・老舗用して<br>・ を選択する<br>/ドウズと互<br>に対応するJ<br>ます。   |
| WEIGHTER & MALER - P                         |                     |                              | 自動でミニアルバムを作成する                                                                                                    | \$                                             |
| SNSワイトあるいはiCloudから写真を<br>る際に、WiFiが利用できない場合では | ダウンロードす<br>30/40の通信 | バックアップ時に圧縮した<br>写真をアプリ内にミニアル | パックアップする際、フルサイズの<br>存されるのと同時に、互用された写<br>アルバムに保存されます。                                                              | 写真がQubi<br>真もアプリの                              |
| 見用かかかります。この機能をオフに<br>通信サービスなどあらゆる通信方法を!      | 102、30/46<br>相関します。 | バムとして作成します。                  | 未修整の写真を保つ                                                                                                    | (                                              |
|                                              |                     |                              | iPhoneの内蔵フォトアプリでレタッ<br>真の兄の状態はシステムによって保<br>オプションをオンにすると、フルバ<br>にレタッチ前と後で写真を書き出す                                   | デした後も、<br>時されます。<br>ックアップと<br>ことができま           |

## 2 バックアップ開始時間

3 通知

「バックアップ開始時間」を選択するとバックアップの 開始時間を設定できます。 バックアップを開始したい時間を選択してください。

「通知」を選択すると、バックアップの進捗

バックアップ開始時間 rem. 10 分開 1 101208 3 (412) ##L4

867

Qubitemera

※を信頼しました

.

## 4 バックアップ情報 バックアップの情報を確認できます。

状況を通知する時間を選択できます。 パックアップ開発 目的のパックアップ時間 40.2 2 4 1 2 1 

## 5 Qubiiを信頼する

5580

1922

3580

55 9 00

「Qubiiを信頼しました」を選択するとバックアップを取ることが できます。 「Qubiiを信頼しない」を選択すると、バインディングが解除さ れた状態になり、再びバインディングするまではQubiiへの自 動バックアップは行われません。

## 6 メモリーカードチェック

microSDカードがバックアップできるかチェックができます。

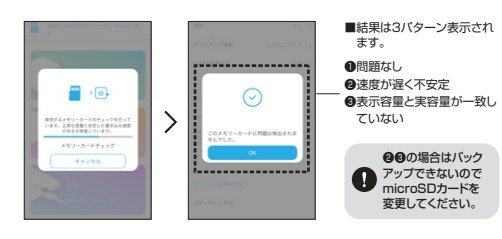

Qubiiでバックアップするには最低でも10MB/sの書き込み速度が必要です。 ただしメーカーの表示では必要書き込み速度を満たしていても使用状況などに より速度条件を満たさない場合があります。

## 9.カードリーダーとして使用する

カードリーダーにmicroSDを入れ、パソコンに挿せば、通常のカードリーダーとして使用する ことができます。 ※本製品はドライバーをインストールする必要はありません。 接続するだけで簡単に使えます。 バソコン ①iPhoneバックアップ用カードリーダー LISR培结

## 10.よくあるご質問 Q&A

Q.複数のiPhoneでバックアップを取るときにデータは混同しませんか。 △ バックアップアップデータは、端末でとでバックアップ・管理され混ざることはありません。

またバックアップフォルダ名は、端末自体の登録名で保存されます。 (端末のデバイス名は、iPhone/iPadの「設定」→「一般」→「情報」→「名前」で確認可能。)

#### 例

【MAMA's iPhone】と【PAPA's iPhone】のデバイスの2端末を本製品に登録・接続した (場合)

→接続したmicroSDの中には【MAMA's iPhone】と【PAPA's iPhone】という 2種類のバックアップファルダができます。

|                | 名前            | ¥ | 更新日時             | 使期         |
|----------------|---------------|---|------------------|------------|
| 別々の<br>フォルダに保存 | MAMA's iPhone |   | 2010/09/09 11:41 | ファイル フォルダー |
|                | PAPA's iPhone |   | 2910/99/0511528  | ファイル フォルダー |

### Q.メモリの容量内にバックアップデータが入りきらない場合はどうなりますか。

A. microSDカードの容量がバックアップ途中でいっぱいに なった場合、別のmicroSDに変更すれば保存できな かった次のデータからバックアップされます。

例 100個のデータをバックアップする場合 1枚日→1~50 2枚目→51~100 というようになる

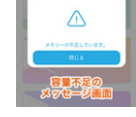

#### Q.バックアップ中は他のアプリの使用はできますか。

A. データバックアップ中は、バックグラウンド(見えてないところで動いているアプリ)で行わ れているため他のアプリの使用やインターネットなどの使用は可能です。

### Q.iPhoneの端末内の画像などを消した場合、バックアップデータも消えますか?

A iPhoneの端末内の画像が消えても、バックアップデータ内の画像は削除されません。 iPhone内の画像などが増えた場合、その差分のみがバックアップされていきます。

#### Q.iPhoneを機種変更した場合でも、新しいiPhoneで復元できますか。

A. [Qubii]に保存されたデータは新しいiPhoneにも復元可能です。

## 11.保証規定

1)保証期間内に正常な使用状態でで使用の場合に限り尽管を保証しております。 万一保証期間内で故障があり 1)保証期間がに上から使用が癒した場合の通じ、増ご加減でき起しておりより。力一体証明面付て気酸が少かり ました場合は、弊社所定の方法で無償酵源したしますので、供証書を製品に添えてお買い上げの販売店まで お持ちください。 2)次のような場合は保証期間内でも有償修理になります。 12006 Jを増口は本証期间にてや有調等運にならます。 19展証書を定義元いただけない場合。 20原定の項目をご記入いただけない場合。あるいは学句を書き換えられた場合。 31故障の原因が取扱い上の不注意による場合。 41故障の原因がお客様による輸送移動中の衝撃による場合。 (1) 試験の原因が容害地による輸送 移動中の衝撃による場合、 (5) 実要実現、ならりに公害や実有組足で他の分割取による政障及び損傷の場合。 (4) 環境や中点原形。オージョン(毛肉などでご購入された場合)。 (4) 環境や中点原形。オージョン(毛肉などでご購入された場合)。 (4) 実施のためになり、(4) たいの、(4) たいの (4) たいの、(4) たいの、(4) たいの (4) たいの (4) たいの

7)修理ご依頼品を販売またはご特参される場合の諸費用は、お客様のご負担となります。 8)保証書は再発行いたしませんので、大切に保管してください。 9)保証書は日本国内においてのみ有効です。

| 保証書               | サンワサプライ株式会社 |         |   |   |   |
|-------------------|-------------|---------|---|---|---|
| 型番: 400-ADRIP010W | シリアルナンバー:   |         |   |   |   |
| お客様・お名前・ご住所・TEL   |             |         |   |   |   |
|                   |             |         |   |   |   |
|                   |             |         |   |   |   |
|                   |             |         |   |   | _ |
| 担当者名              | 保証期間 6ヶ月 お  | 買い上げ年月日 | 年 | 月 | B |

本取扱説明書の内容は、予告なしに変更になる場合があります。 サンワサ Ver.1.2

サンワダイレクト / 〒700-0825 岡山県岡山市北区田町1-10-1 TEL.086-223-5680 FAX.086-235-2381